## **ログデータの出力方法** データロガーLITE5032P-RH

①ソフトウェアを起動させると下記のような起動画面が表示されます。

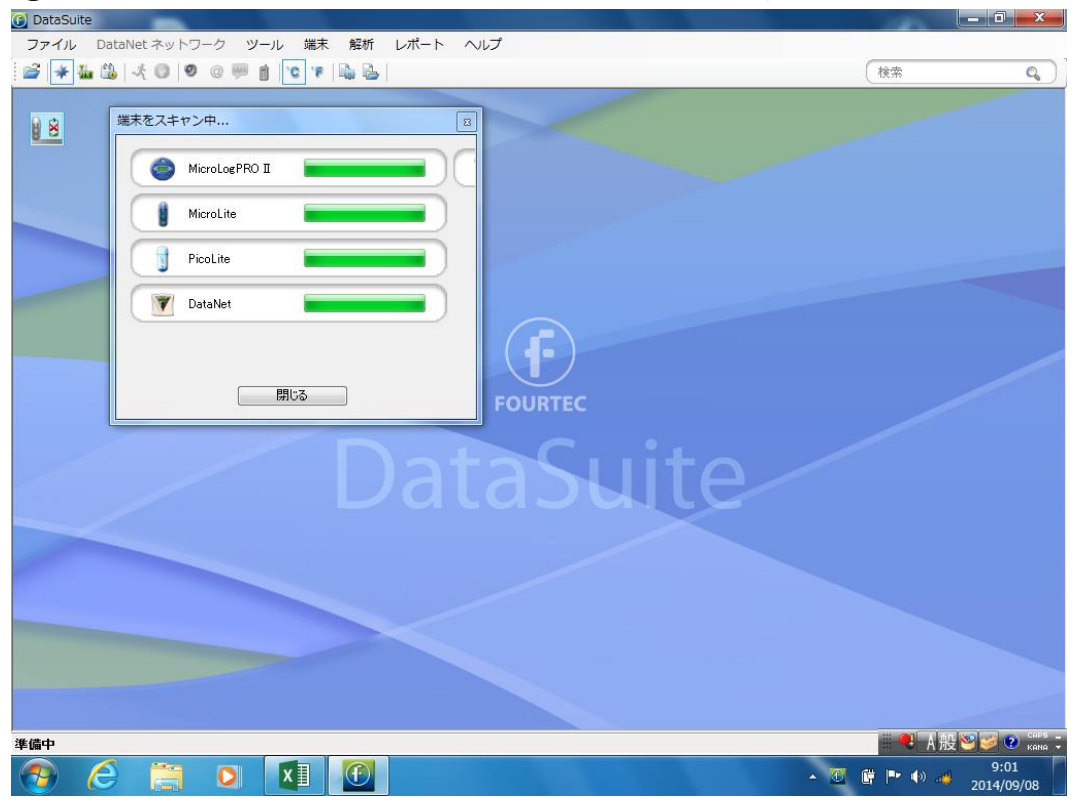

②データロガーを接続すると画面の左上に下記のアイコンが表示されます

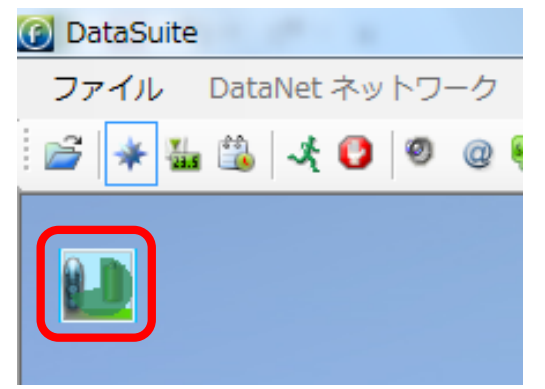

③そのアイコンを右クリック後、「データ表示」を左クリックします。

| ファ | イル | DataNet ネットワーク ツール 端末 解析 レポート | ヘルプ |
|----|----|-------------------------------|-----|
| 2  | *  | 🏭 🏥 🔸 🟮 🧶 🥮 🌐 🔽               |     |
|    |    |                               |     |
|    | n  |                               |     |
|    |    |                               |     |
|    |    | アータ取込み                        |     |
|    |    | 校正                            |     |
|    |    | ファームウェアを更新                    |     |
|    |    | ファームウェアの更新を中止                 |     |
|    |    | 設定                            |     |
|    | 1  | 設定ファイル・                       |     |
|    |    | 停止                            |     |
|    |    | 開始                            | (   |
|    | _  |                               |     |

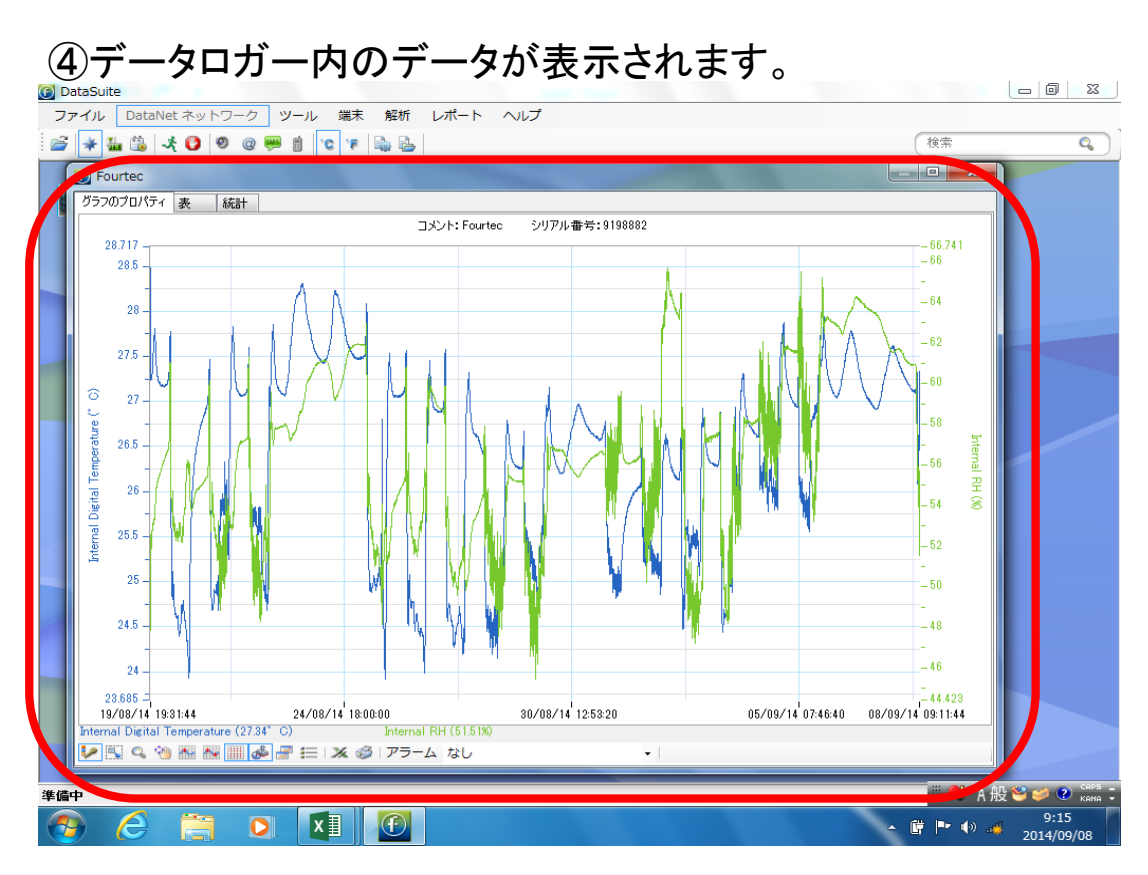

## ⑤「Excel形式でデータを出力」のアイコンをクリックします。

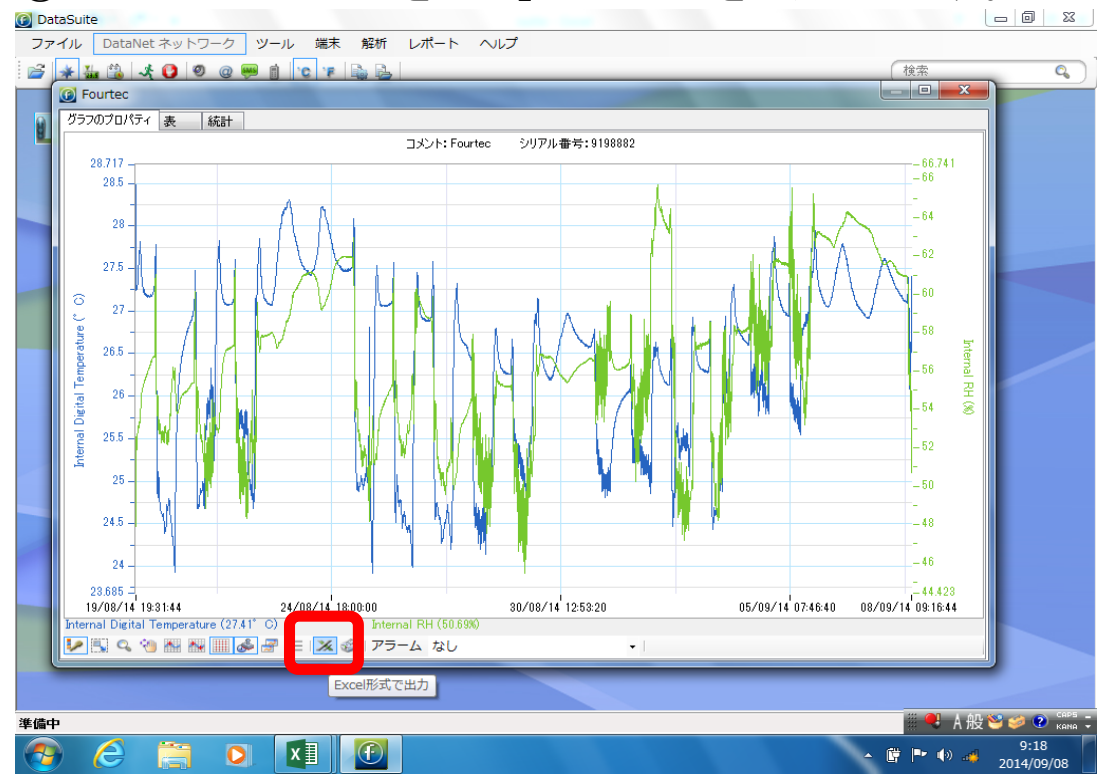

| <br>         | (II) <b>T T T</b>                                                                                                    | * はん ページン                           | しんつウト ぎ                                  | 97 7  |                | -<br>表示 | L - EXCE      |                                                     |                                      |                               |                              |                                     | - ご へ<br>サインイン K |
|--------------|----------------------------------------------------------------------------------------------------|-------------------------------------|------------------------------------------|-------|----------------|---------|---------------|-----------------------------------------------------|--------------------------------------|-------------------------------|------------------------------|-------------------------------------|------------------|
| していて、<br>はりか | MSF<br>III →<br>III →<br>III | ₩ •   ⊞ •  <br>U •   ⊞ •  <br>772/1 | <u> • 11 •</u><br><u> </u> • <u>11 •</u> |       |                |         | <b>標準</b><br> | <ul> <li>         ・          ・          ・</li></ul> | き書式 ×<br>として書式設定 ×<br>くタイル ×<br>スタイル | 翻挿入 ▼<br>副<br>副<br>書式 ▼<br>セル | $\sum_{i=1}^{n} \frac{1}{i}$ | Aママ 信<br>並べ替えと検討<br>フィルターマ 選択<br>編集 |                  |
| F5           | <b>*</b> :                                                                                                    | $\times$ $\checkmark$ .             | fx                                       |       |                |         |               |                                                     |                                      |                               |                              |                                     | ~                |
|              | А                                                                                                    | В                                   | С                                        | D     | E              | F       | G             | н                                                   | I                                    | 3                             | к                            | L                                   | M                |
| 1            | コメント                                                                                                    |                                     | Fourtec                                  |       | Fourtec        |         |               |                                                     |                                      |                               |                              |                                     |                  |
| 2            | シリアル 番号                                                                                                    |                                     | 9198882                                  |       | 9198882        |         |               |                                                     |                                      |                               |                              |                                     |                  |
| 3            | センサー                                                                                                    | Internal Digital Tempe Internal RH  |                                          |       |                |         |               |                                                     |                                      |                               |                              |                                     |                  |
| 4            | 低                                                                                                    |                                     |                                          |       |                |         | _             |                                                     |                                      |                               |                              |                                     |                  |
| 5            | 予備−低                                                                                                    |                                     |                                          |       |                |         | -             |                                                     |                                      |                               |                              |                                     |                  |
| 6            | 予備-高                                                                                                    |                                     |                                          |       |                |         |               |                                                     |                                      |                               |                              |                                     |                  |
| 7            | 同                                                                                                    |                                     |                                          |       |                |         |               |                                                     |                                      |                               |                              |                                     |                  |
| 8            |                                                                                                    | n+88                                |                                          |       |                |         |               |                                                     |                                      |                               |                              |                                     |                  |
| 9            | 日15                                                                                                    | 時間                                  | Internal Dig                             | アフームの | 2-Internal RFJ | 7-43    | -91429        | シラのヨメン                                              | ۲                                    |                               |                              |                                     |                  |
| 10           | 2014/6/19                                                                                                    | 7:31:44 PM                          | 20.49                                    |       | 32.50          |         |               |                                                     |                                      |                               |                              |                                     |                  |
| 12           | 2014/8/19                                                                                                    | 7.30.44 PM                          | 20.32                                    |       | 47.00          |         |               |                                                     |                                      |                               |                              |                                     |                  |
| 13           | 2014/8/19                                                                                                    | 7:46:44 PM                          | 27.54                                    |       | 5019           |         |               |                                                     |                                      |                               |                              |                                     |                  |
| 14           | 2014/8/19                                                                                                    | 7:51:44 PM                          | 27.4                                     |       | 50.78          |         |               |                                                     |                                      |                               |                              |                                     |                  |
| 15           | 2014/8/19                                                                                                    | 7:56:44 PM                          | 27.3                                     |       | 51.12          |         |               |                                                     |                                      |                               |                              |                                     |                  |
| 16           | 2014/8/19                                                                                                    | 8:01:44 PM                          | 27.24                                    |       | 51.43          |         |               |                                                     |                                      |                               |                              |                                     |                  |
| 17           | 2014/8/19                                                                                                    | 8:06:44 PM                          | 27.26                                    |       | 51.75          |         |               |                                                     |                                      |                               |                              |                                     |                  |
| 18           | 2014/8/19                                                                                                    | 8:11:44 PM                          | 27.25                                    |       | 52.01          |         |               |                                                     |                                      |                               |                              |                                     |                  |
| 19           | 2014/8/19                                                                                                    | 8:16:44 PM                          | 27.26                                    |       | 52.39          |         |               |                                                     |                                      |                               |                              |                                     |                  |
| 20           | 2014/8/19                                                                                                    | 8:21:44 PM                          | 27.27                                    |       | 52.59          |         |               |                                                     |                                      |                               |                              |                                     |                  |
| 21           | 2014/8/19                                                                                                    | 8:26:44 PM                          | 27.29                                    |       | 52.75          |         |               |                                                     |                                      |                               |                              |                                     |                  |
| 22           | 2014/8/19                                                                                                    | 8:31:44 PM                          | 27.32                                    |       | 52.78          |         |               |                                                     |                                      |                               |                              |                                     |                  |
| 23           | 2014/8/19                                                                                                    | 8:36:44 PM                          | 27.34                                    |       | 52.98          |         |               |                                                     |                                      |                               |                              |                                     |                  |
| 24           | 2014/8/19                                                                                                    | 8:41:44 PM                          | 27.39                                    |       | 52.95          |         |               |                                                     |                                      |                               |                              |                                     |                  |
| 25           | 2014/8/19                                                                                                    | 8:40:44 PM                          | 27.43                                    |       | 53.14          |         |               |                                                     |                                      |                               |                              |                                     |                  |
| 20           | 2014/8/19                                                                                                    | 0.01.344 PW                         | 27.45                                    |       | 52.96          |         |               |                                                     |                                      |                               |                              |                                     | •                |